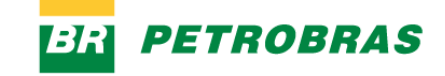

# 

# Pre-qualification ACT 13.303/16

VERSION 1, JULY/24

Pre-qualification Suppliers Application Guide

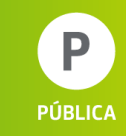

# **PRE-QUALIFICATION - CONTEXT**

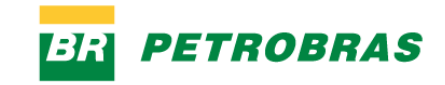

# ?

### Definition

Auxiliary procedure prior to the contracting of objects that require a complex and/or long-term technical analysis.

This procedure consists of evaluating in advance the technical capacity of suppliers and products, guaranteeing the quality of the goods or services.

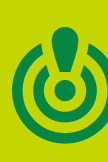

Purpose Build a list of technically qualified suppliers or products for participation in future bids.

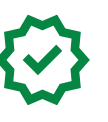

### **Benefits**

- Early technical analysis
- Agility in the future hiring process
- Guarantees that there will be no technical rejection in the bidding

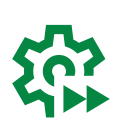

### Types of Pre-qualification

- SUBJECTIVE qualify suppliers of goods or services
- OBJECTIVE qualify products (tools, software, chemicals, etc.)

# **PRE-QUALIFICATION - CONTEXT**

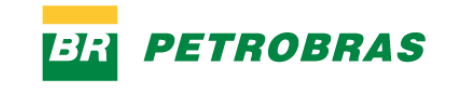

### **Pre-qualification Call**

- The calls, public and open to registration by any interested party, are published on the Petronect Portal (<u>www.petronect.com.br</u>).
- They contain the rules of participation and technical requirements for companies to qualify to supply goods or services to Petrobras.
- At the end of the process, the list of approved suppliers/products is published on the Petronect Portal.

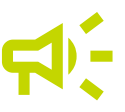

### Notice of bidding restricted to pre-qualified candidates

- We may open bids restricted to companies or products approved in the pre-qualification process.
- Before publishing these bids, we will always issue Restricted Bidding Notices containing the deadline so that interested parties who have not yet started their pre-qualification process can register and send the documentation required in the Prequalification Call.
- The results of the technical qualification of all interested parties registered within the Tender Notice period will be disclosed before we begin restricted bidding.

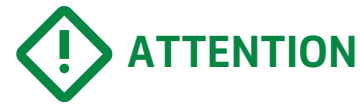

The prequalification procedure does not end at the deadline of a Bidding Notice. After this date, companies that have not yet started their prequalification will continue to be able to prequalify and may participate in other restricted bids in the future, always preceded by a new Bidding Notice.

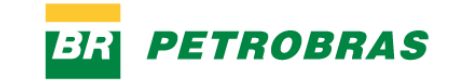

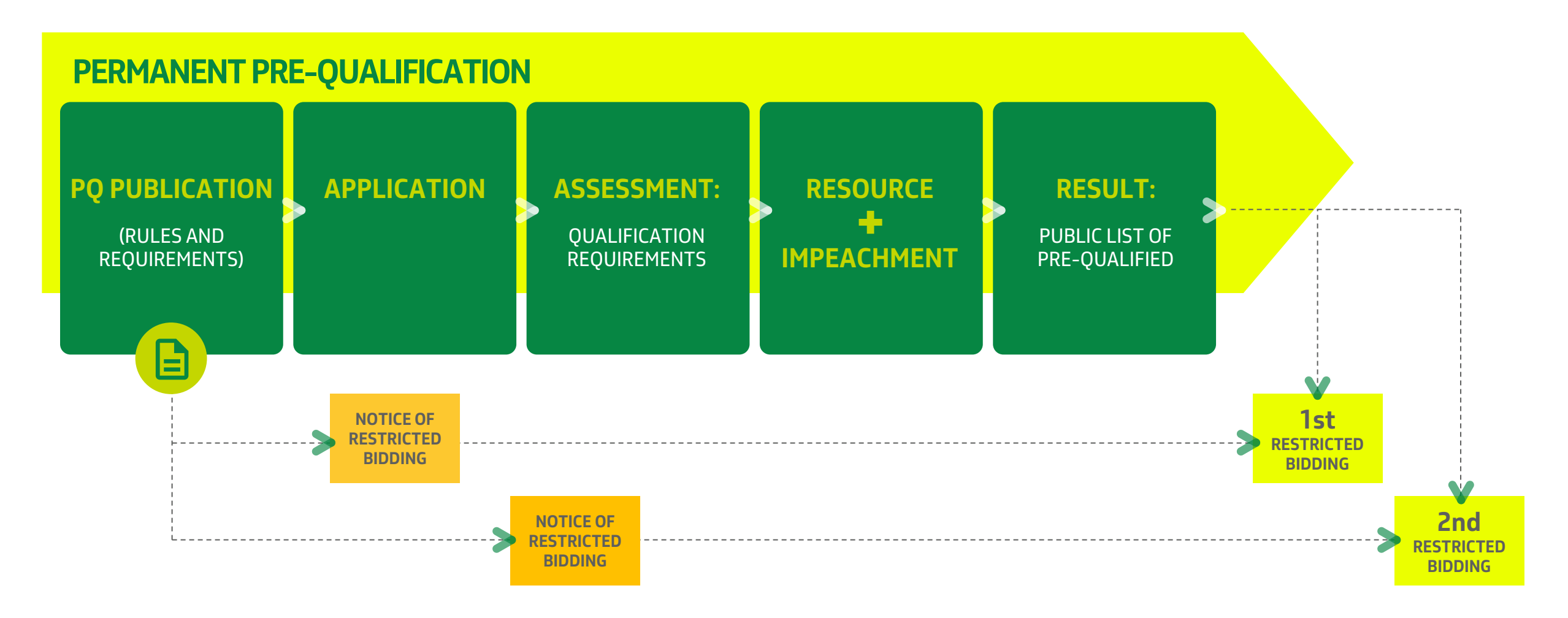

### **CONSULTATIONS MATERIALS ABOUT PRE-QUALIFICATION**

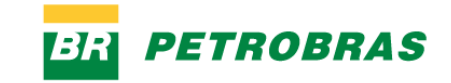

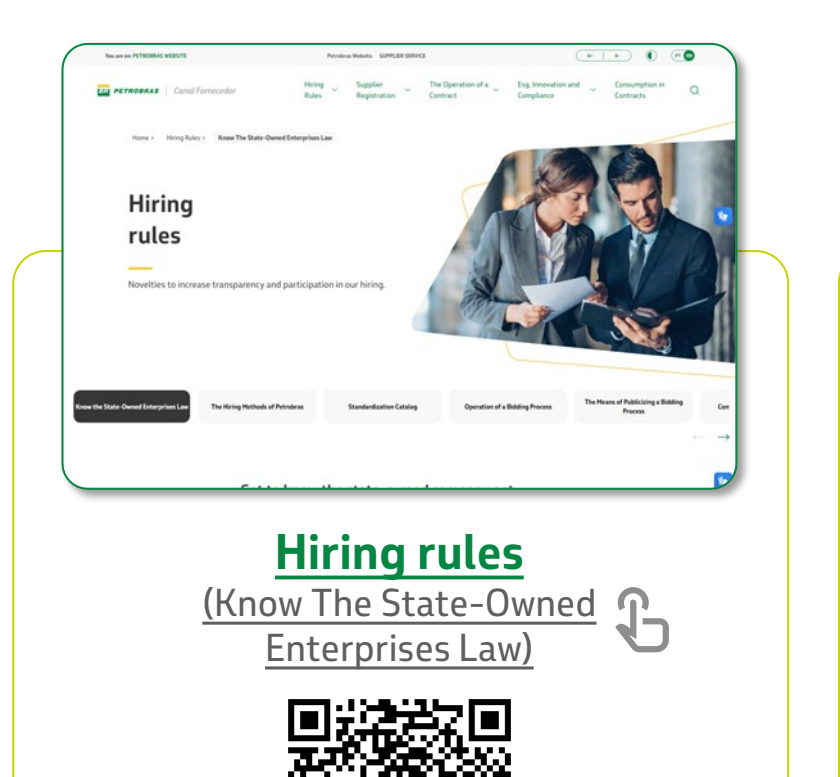

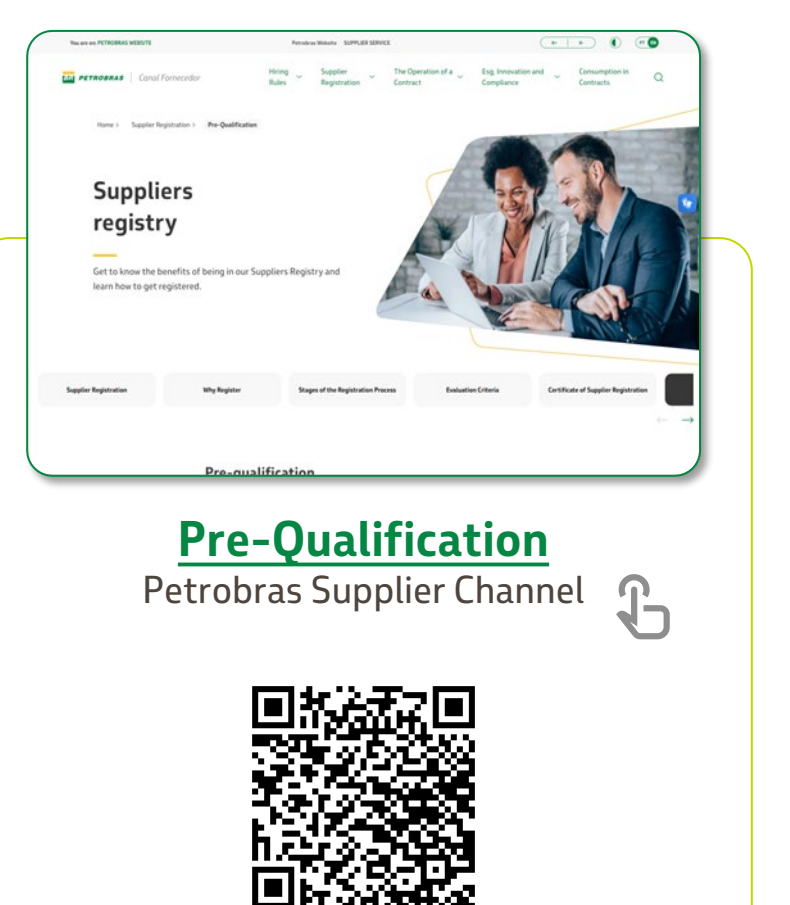

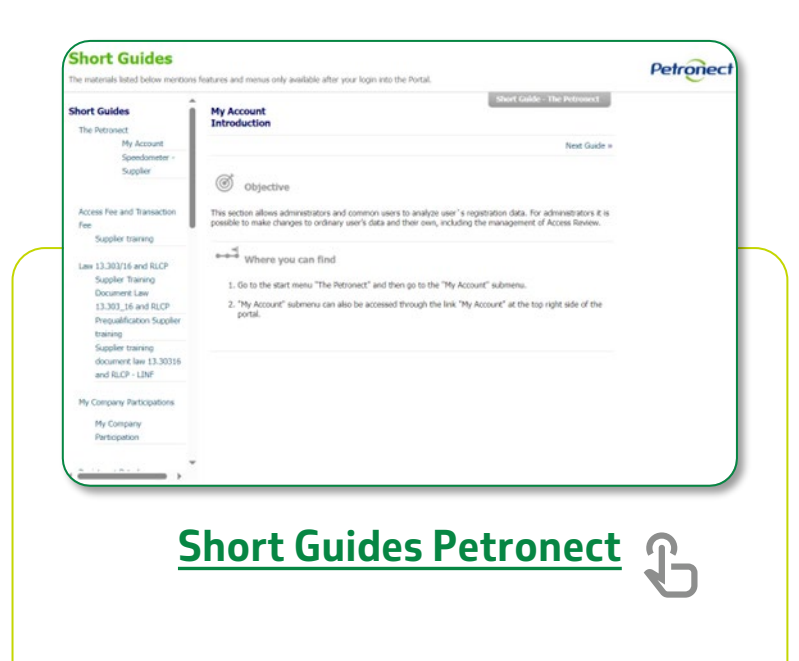

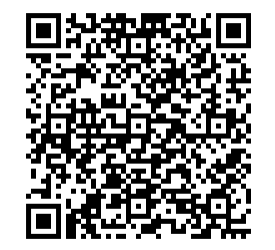

Ρ

# **PRE-QUALIFICATION – APPLICATION GUIDE**

# BR PETROBRAS

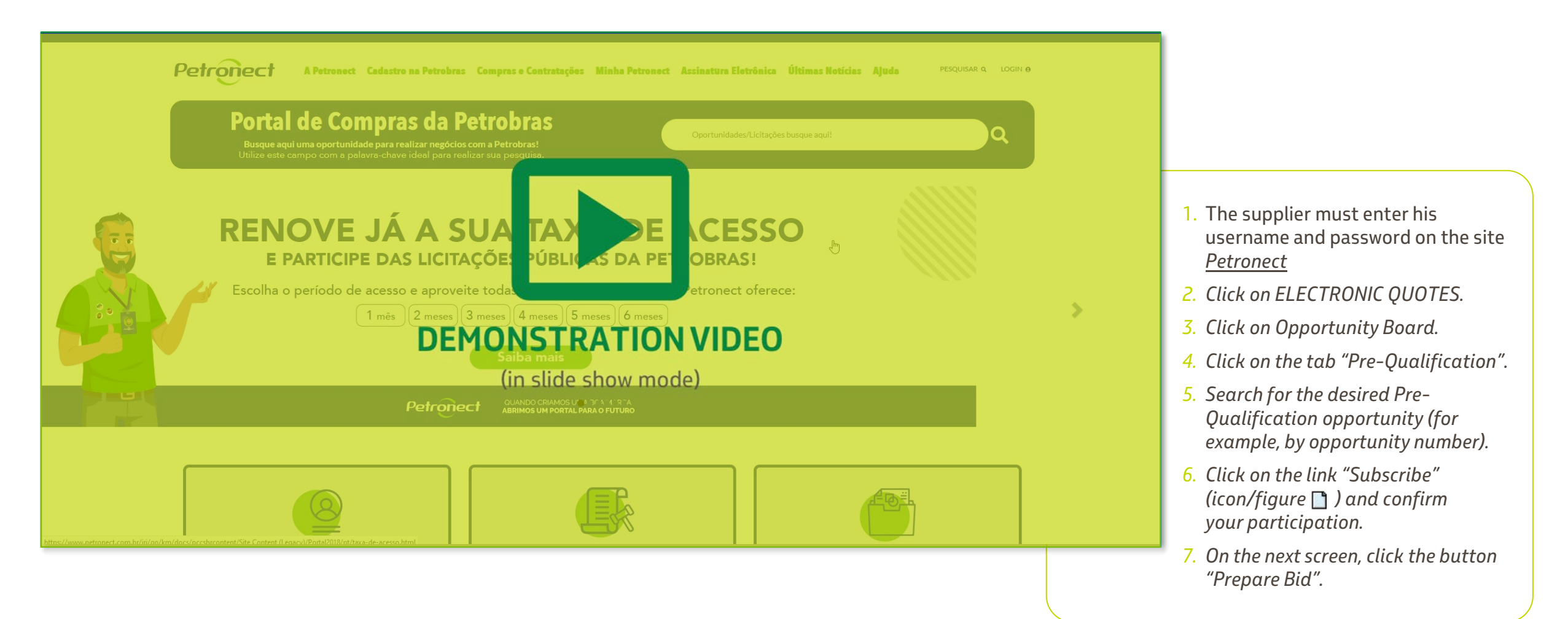

## **PRE-QUALIFICATION – APPLICATION GUIDE**

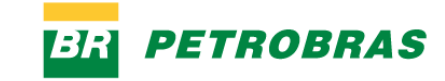

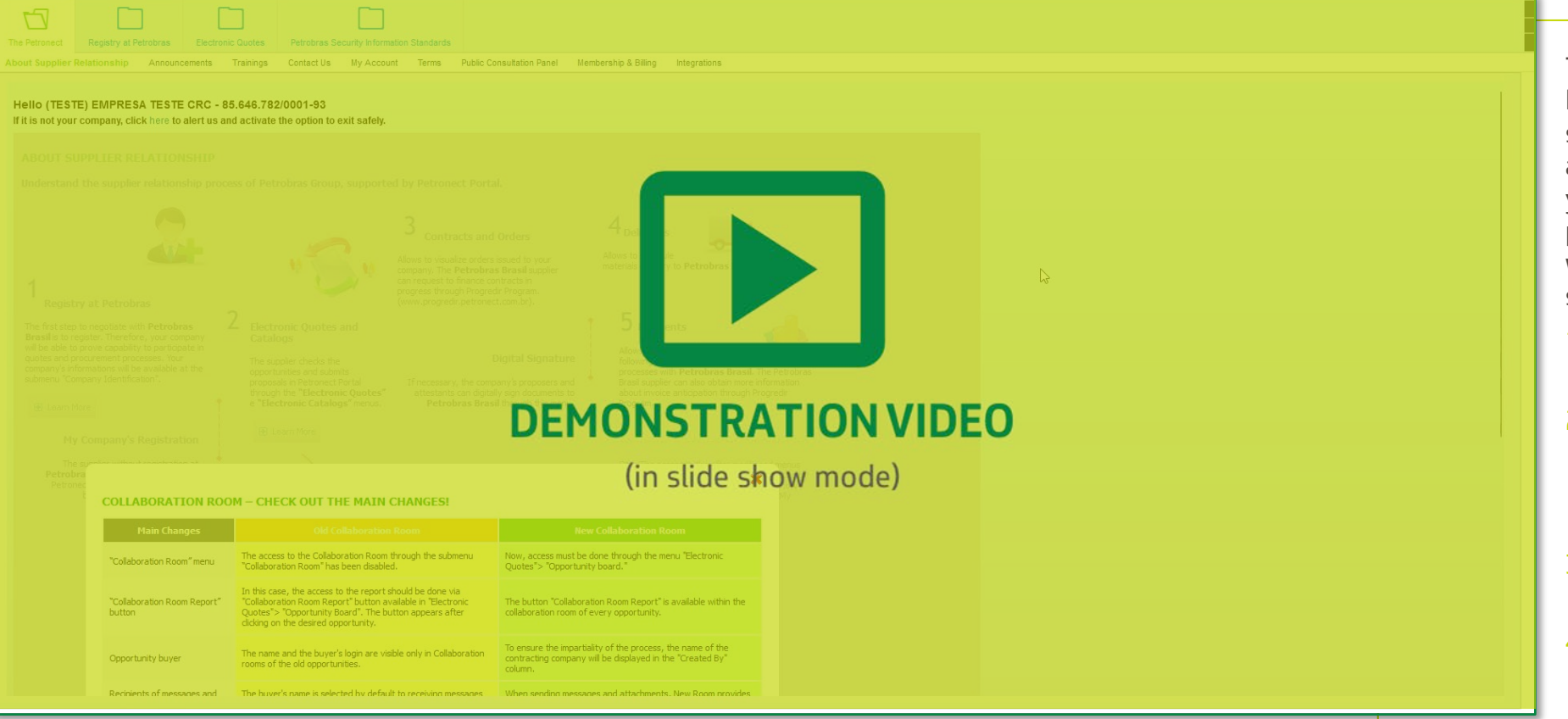

To complete your application for the Pre-qualification opportunity, the supplier must submit their assessment questionnaire. To do this, you must enter your username and password on the website www.petronect.com.br, following the step-by-step instructions below:

- 1. Click on ELECTRONIC QUOTES then on Opportunity Board.
- In the "My Participations" tab, search for the desired Pre-Qualification opportunity (for example, by opportunity number).
- Click on the link Edit Bid (icon/figure 𝒜).
- 4. In the new window that will open, click on the "Questionnaires" tab, then on the "Answer" button to attach the documents for each required requirement. (to be continued)

### **PRE-QUALIFICATION – APPLICATION GUIDE**

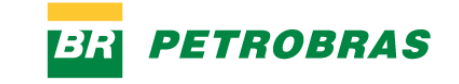

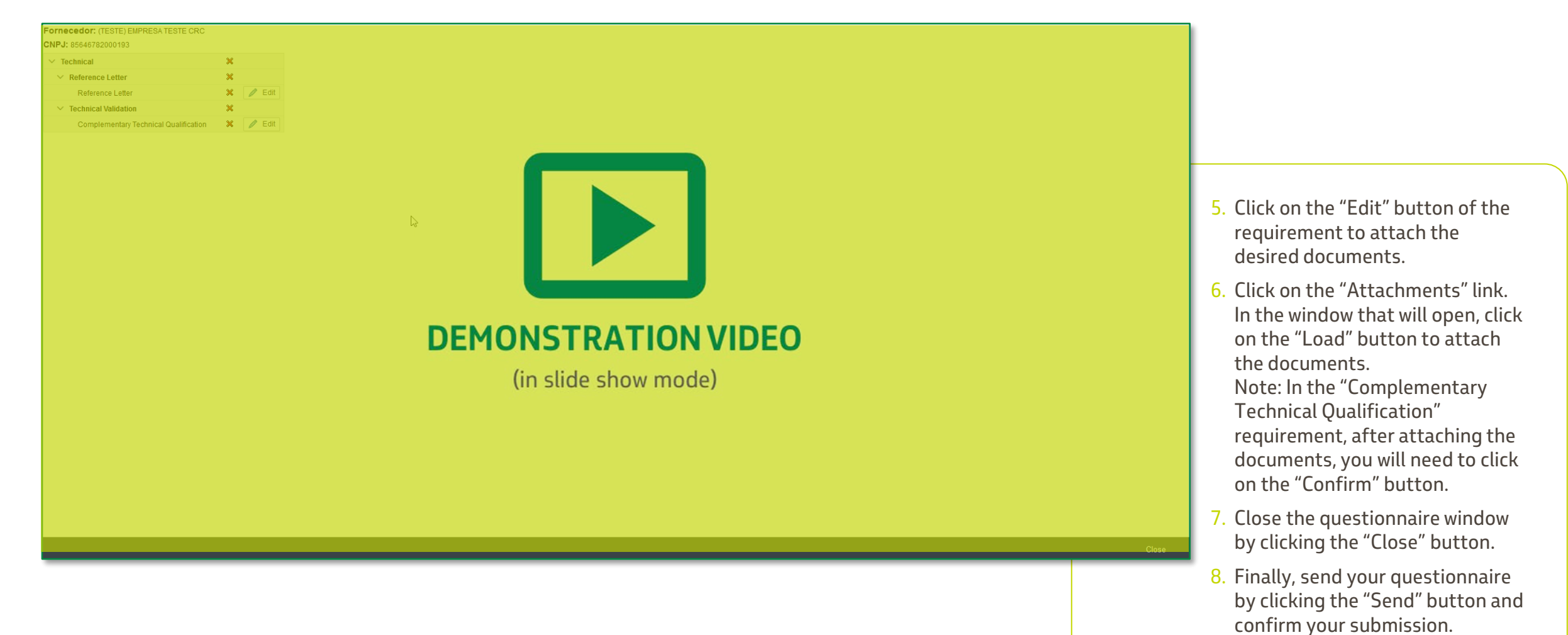

Ρ

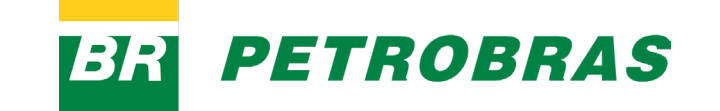